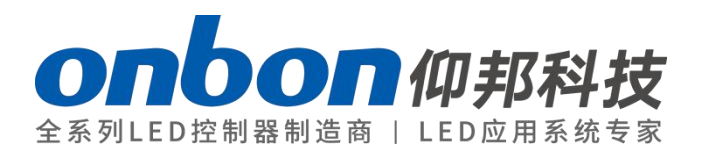

## LedshowTW software

## User Manual

A Before you use the LED controller, please read this file first and save it for future.

We will struggle and serve for the booming development of LED industry!

# LedshowTW 2017

## Statement

Any companies or privates cannot copy, transcribe or translate part or whole content of this file without our written permission. And cannot use it on any business or benefit filed with any forms.

The specifications and information which are mentioned on the file is for reference only, if there' s update, we will not inform you. This file is only for guidance, and all information will not be for any promises.

## Catalog

| Brief Introduction       | 1  |
|--------------------------|----|
| Description              | 1  |
| Operating Environment    | 1  |
| INSTALL AND UNINSTALL    | 1  |
| Interface instruction    | 4  |
| Menu and tools           | 5  |
| BASIC SETUP              | 12 |
| Connection Device        | 12 |
| Parameters Read back     |    |
| IP configuration         | 13 |
| Scan Configuration       | 14 |
| WEB server communication | 21 |
| ADD PROGRAM STEPS        | 29 |
| Add program              | 29 |
| Add picture zone         |    |
| Finish edit program      |    |
| Play program             |    |
| AREA EDIT USER MANUAL    | 32 |
| Play subtitle            |    |
| TIME                     |    |
| Weather zone             |    |

## **Brief Introduction**

Thanks for ordering LED controller. The design of the player is according to the international and industrial standard, but if the operations are incorrect, it will probably bring you personal injury and financial harm. As to avoid these and win more from your equipment, please obey the specifications of this file.

## **Description**

LedshowTW 2017support pictures, text, subtitle, time ,lunar ,dial ,table ,database ,sensor areas .support dynamic preview ,easy to check and edit the program.support brightness ,volume,power on&off ,support direct link,fixed IP,server mode ,USB communication mode ,WIFI mode !Please select the correct mode u need.

LedshowTW2017 support simplified Chinese, traditional Chinese, English, Korean, Japanese, French, Russian, Thai, Arabic, German, Spanish, Portuguese, Vietnamese, the Kazakh, Croatian, Turkish, total of 16 kinds of languages.

## **Operating Environment**

LedshowTW2017 Support Windows XP、Vista、Windows 7、Windows 8、Windows10 etc.

## **INSTALL AND UNINSTALL**

1. Software Installation

1. Open the software, double click LedshowTW 2017, select the installation language and click OK.

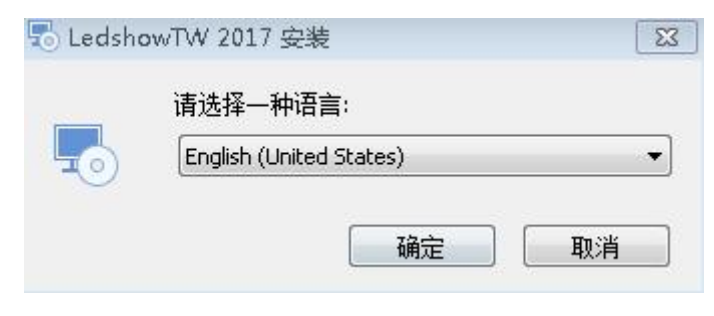

1)

#### Picture 1

2. Enter into installing guide. Select the destination location and Click "Next" .  $_{2)}$ 

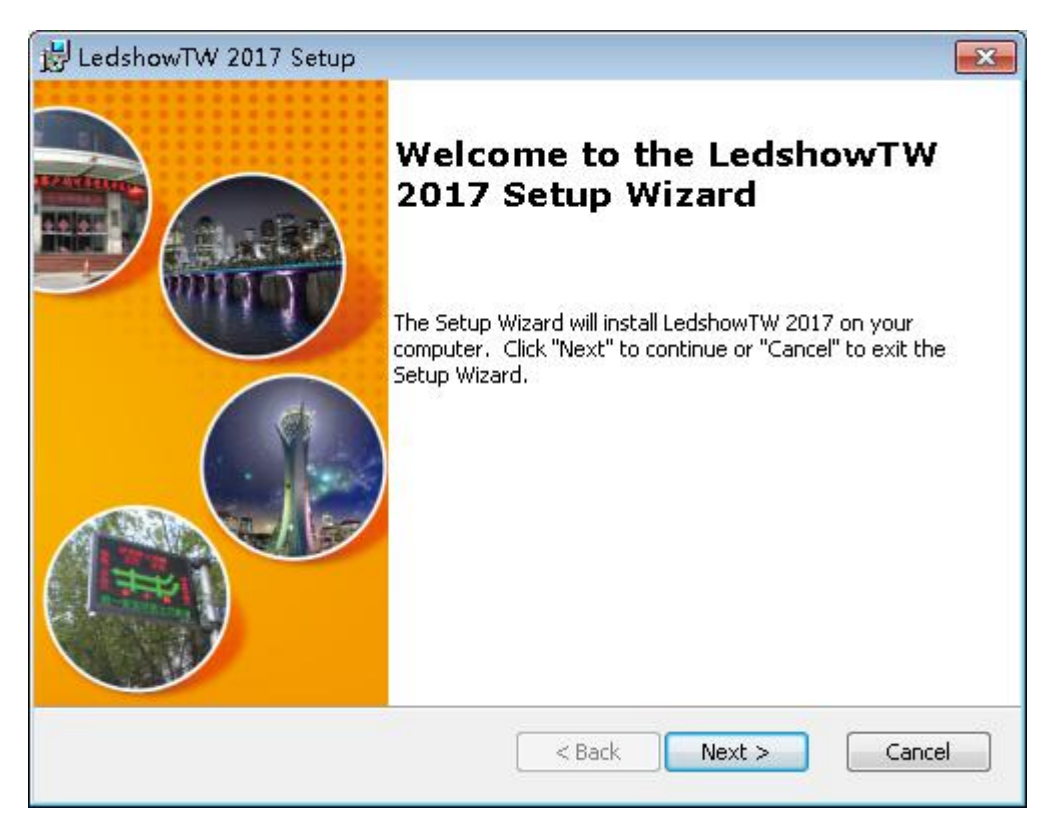

#### Picture 2

| HedshowTW 2017 Setup                                                                          |                                      |
|-----------------------------------------------------------------------------------------------|--------------------------------------|
| Select Installation Folder                                                                    | Bx                                   |
| This is the folder where LedshowTW 2017 will be installed.                                    | 好产品,千锤百炼<br>Good product is tempered |
| To install in this folder, click "Next". To install to a different folder, enter<br>"Browse". | it below or click                    |
| <u>F</u> older:                                                                               |                                      |
| C:\Program Files (x86)\ONBON\LedshowTW 2017\                                                  | Browse                               |
| Advanced Installer                                                                            |                                      |
|                                                                                               |                                      |
| < Back Next >                                                                                 |                                      |

#### Picture 3

#### Notice :

If u want to install to "D" disk ,just change the "C" to "D" is OK! If want to "browse" then select the folder ,please remember must select the folder name . Select the installation folder click "install".

| LedshowTW 2017 Setup                                                          |                                                                              | -                                 |
|-------------------------------------------------------------------------------|------------------------------------------------------------------------------|-----------------------------------|
| Ready to Install                                                              |                                                                              | B                                 |
| The Setup Wizard is ready to be                                               | gin the LedshowTW 2017 installation                                          | 好产品,干睡百知<br>Good product is tempe |
| Click "Install" to begin the installa<br>installation settings, click "Back". | ation. If you want to review or change<br>Click "Cancel" to exit the wizard. | any of your                       |
|                                                                               |                                                                              |                                   |
|                                                                               |                                                                              |                                   |
|                                                                               |                                                                              |                                   |
| vanced Installer                                                              |                                                                              |                                   |
|                                                                               |                                                                              |                                   |

- Picture 4
- 3) After finish the LedshowTW installation, click "finish".

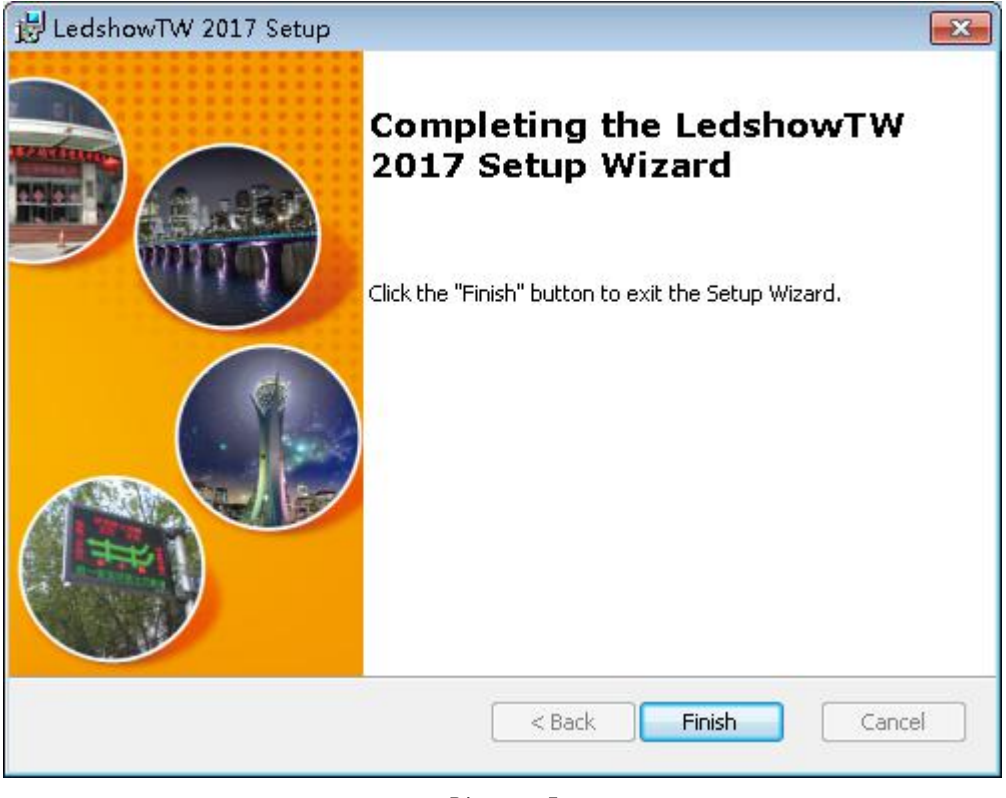

Picture 5

LedshowTW

After installation, the Icon will display on PC desk, double click it to open software.

#### 2. Uninstall the software

Software support automatically uninstall, in the computer" start" --" all program" --" LedshowTW2016", Click "Uninstall" to uninstall all file about "LEDshow TW 2017", also user can use "control panel" to uninstall the software "LedshowTW2017".

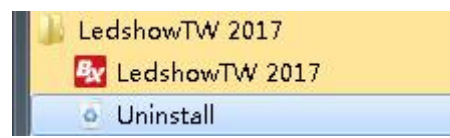

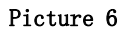

## **Interface instruction**

There is five parts about the software interface like in picture 7:

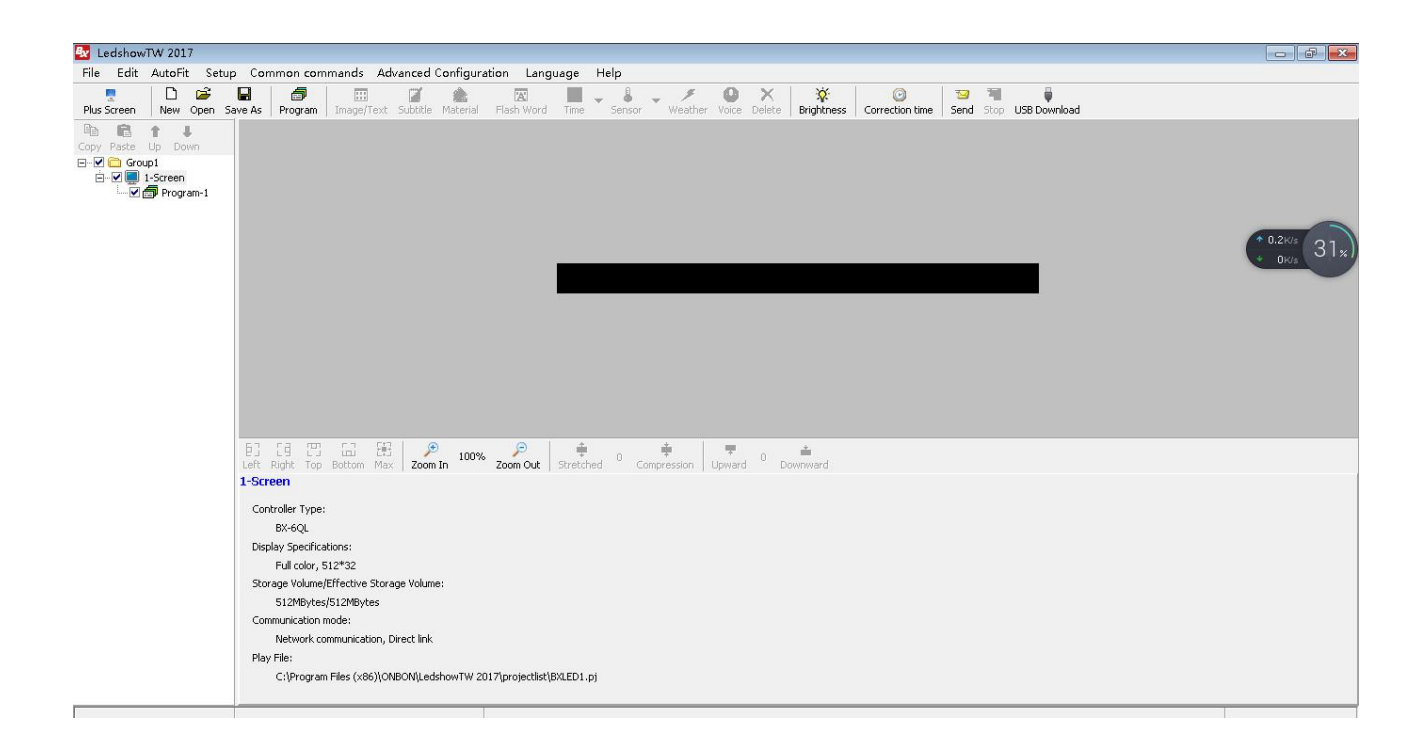

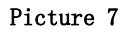

#### 1. Menu

There are file,edit,common,setup,advanced,group ,language ,help function in this menu.

#### 2. Previewer function

Preview area is the LED screen preview window on the computer.

3. Edit window

Edit window mainly for edit program parameters ,set program name,X value ,Y value ,width ,height,display effect ,run speed ,stay time and so on .

#### 4. Program area

Program is for edit different text&image area ,subtitle area ,weather etc.

5. Major menu

User can add new program ,text ,subtitle ,time ,video ,weather ,sensor etc.

## Menu and tools

1. Major menu

| By Le  | dshow | TW 201 | 17    |         |          |           |             |                  |                 |      |    |        |   |
|--------|-------|--------|-------|---------|----------|-----------|-------------|------------------|-----------------|------|----|--------|---|
| File   | Edit  | AutoFi | it Se | tup Co  | mmon com | mands A   | Advanced    | Configura        | tion Lang       | Jage | He | lp     |   |
| Plus 9 | creen | New    | Den 🗃 | Save As | Program  | Image/Tex | kt Subtitle | <b>M</b> aterial | A<br>Flash Word | Time | ٣  | Sensor | * |

#### Picture 8

### 1) File

| File | Edit    | AutoFit     | Setup     | Common co |
|------|---------|-------------|-----------|-----------|
| I    | New Pr  | ogram file  | •         |           |
| (    | Open P  | rogram fi   | le        |           |
| ł    | Program | m file Save | e As      |           |
| E    | Export  | project fil | е         |           |
| Ι    | mport   | project fil | е         |           |
| F    | Export  | configurat  | tion para | ameters   |
| I    | mport   | configura   | tion par  | ameters   |
| F    | Exit    |             |           |           |

Picture 9

In this file ,user can add new program ,open ,save as ,save ,export and import the screen parameters.

2) Edit menu

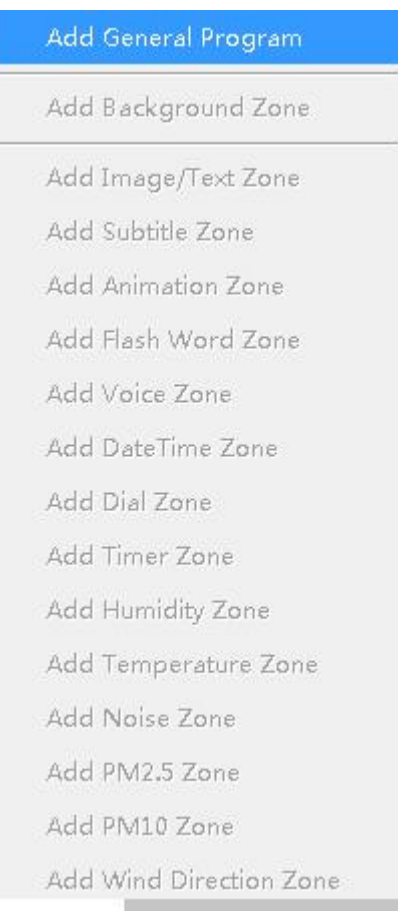

#### Picture 10

In this file user can copy,paste ,delete,lock program ,unlock program,add program ,add picture zone ,add subtitle zone,add weather zone,add video zone ,add date ,time zone ,add dial zone,add timer zone,add lunar zone,add sensor zone and database zone function and so on.

3) Setup

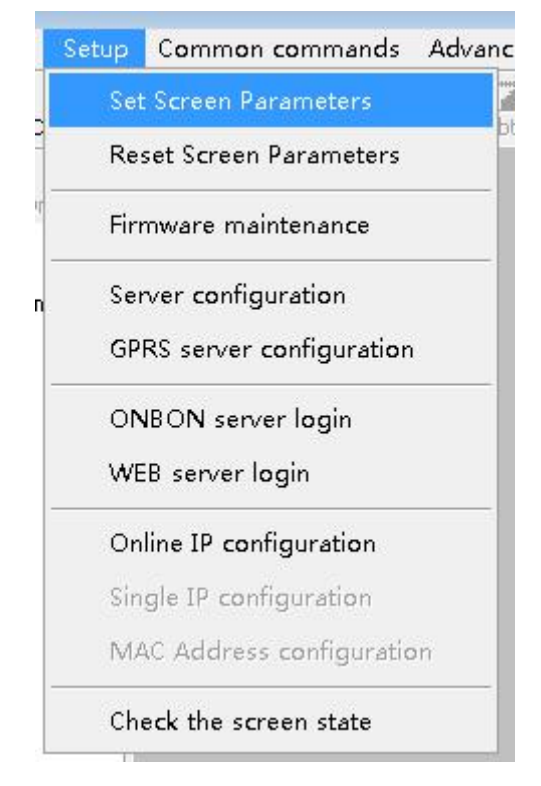

Picture 12

- Set screen parameter: including controller model, screen width, height , IP address and so on
- Reset screen parameters: according to the screen parameters to reset the controller parameters
- ♦ Check the screen state: check the controller state
- ♦ Online IP configuration: Set the online controller IP
- ♦ Single IP configuration: set the controller IP in LAN
- ♦ MAC configuration : after set as single IP configuration , then set the MAC
- ♦ Firmware maintenance : update the controller firmware, FPGA firmware, receiving card firmware or the multi function firmware update .
- ♦ Server configuration: set server port ,power on and power off the server.
- 4) Advanced

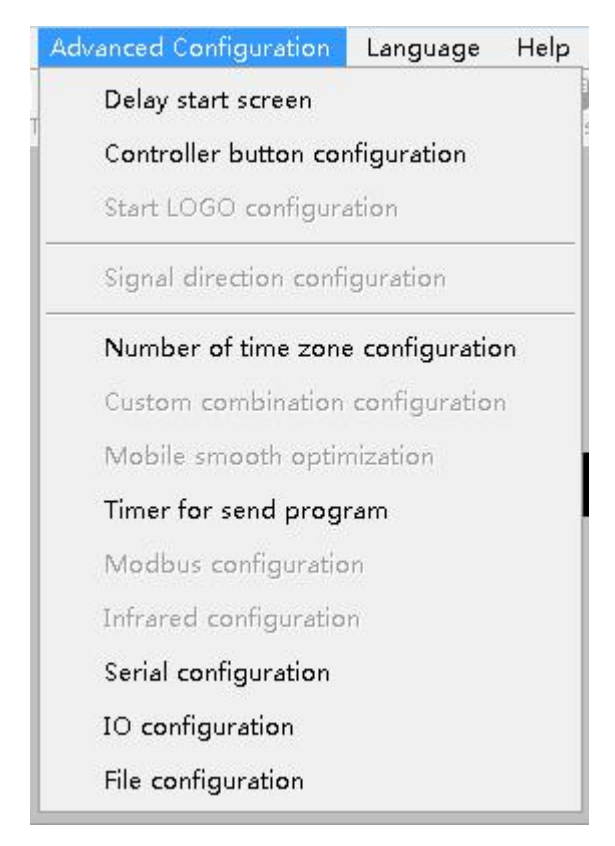

Picture 13

This function including:entry screen,bulletin manage,Log manage,start LOGO configuration ,screen Debug,set IP display flag ,set output type ,set time zone server and other operations.

#### 5) Common commands

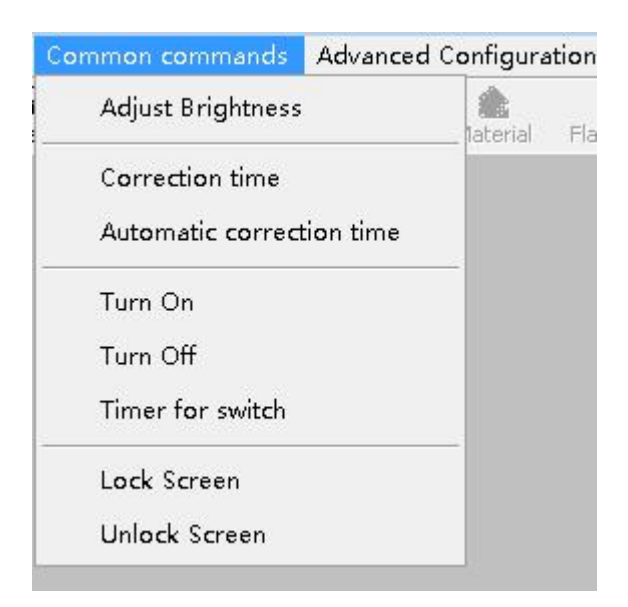

Picture 14

This function including :Adjust brightness ,Correction time parameter,volume,brightness ,correction time ,power on&off ,time for switch

6) Language

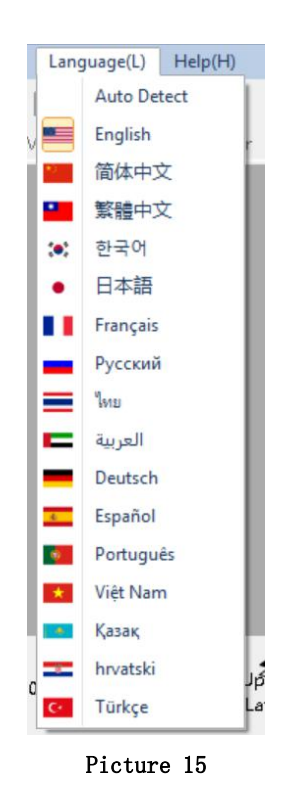

LedshowTW support simplified Chinese, traditional Chinese, English, Korean, Japanese, French, Russian, Thai, Arabic, German, Spanish, Portuguese, Vietnamese, the Kazakh, Croatian, Turkish, total of 16 kinds of languages.

7) Help

Click "about" to check the software version.

| Product Informa    | ation        |                                                  |
|--------------------|--------------|--------------------------------------------------|
| Namer              | LedebowTV    | / ava                                            |
| ivanie.            | Leashowry    | nexe                                             |
| Version            | n: 19.3.22.0 |                                                  |
| nstall Update:     |              |                                                  |
|                    |              |                                                  |
|                    |              |                                                  |
|                    |              |                                                  |
|                    |              |                                                  |
| Product Name       | Version      | FilePath                                         |
| LedshowTW          | 19.3.22.0    | D:\Program Files (x86)\ONBON\LedshowTW 2017\     |
| sun_txts.dll       | 19.3.21.0    | D:\Program Files (x86)\ONBON\LedshowTW 2017\Res\ |
| sun_txtf.dll       | 1.0.0.0      | D:\Program Files (x86)\ONBON\LedshowTW 2017\Res\ |
| sun_grid.dll       | 1.0.0.0      | D:\Program Files (x86)\ONBON\LedshowTW 2017\Res\ |
| sun_time.dll       | 1.8.6.27     | D:\Program Files (x86)\ONBON\LedshowTW 2017\Res\ |
| sun_build.dll      | 1.0.0.0      | D:\Program Files (x86)\ONBON\LedshowTW 2017\Res\ |
| sun_about.dll      | 1.2.12.14    | D:\Program Files (x86)\ONBON\LedshowTW 2017\Res\ |
| sun other.dll      | 16.8.3.0     | D:\Program Files (x86)\ONBON\LedshowTW 2017\Res\ |
| sun_show.dll       | 1.0.0.0      | D:\Program Files (x86)\ONBON\LedshowTW 2017\Res\ |
| sun_fxst.dll       | 1.0.0.0      | D:\Program Files (x86)\ONBON\LedshowTW 2017\Res\ |
|                    |              |                                                  |
|                    |              |                                                  |
|                    |              |                                                  |
| (Build 7601: Serv  | /ice Pack 1) |                                                  |
| Aemory Available   | to Window    | s: 4,194,303 KB                                  |
| ionion y minandolo | se miloon.   | ( )                                              |
|                    |              |                                                  |

Picture 16

#### 2. Major menu

For the major menu function is as shown in picture 17

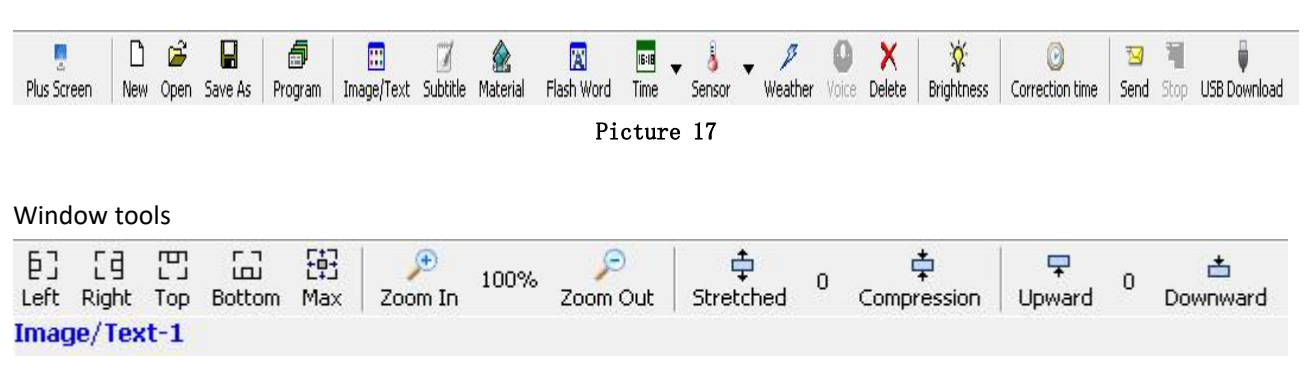

Picture18

## BASIC SETUP

## **Connection Device**

Now connect the computer with controller ,for example BX-6E1X controller:

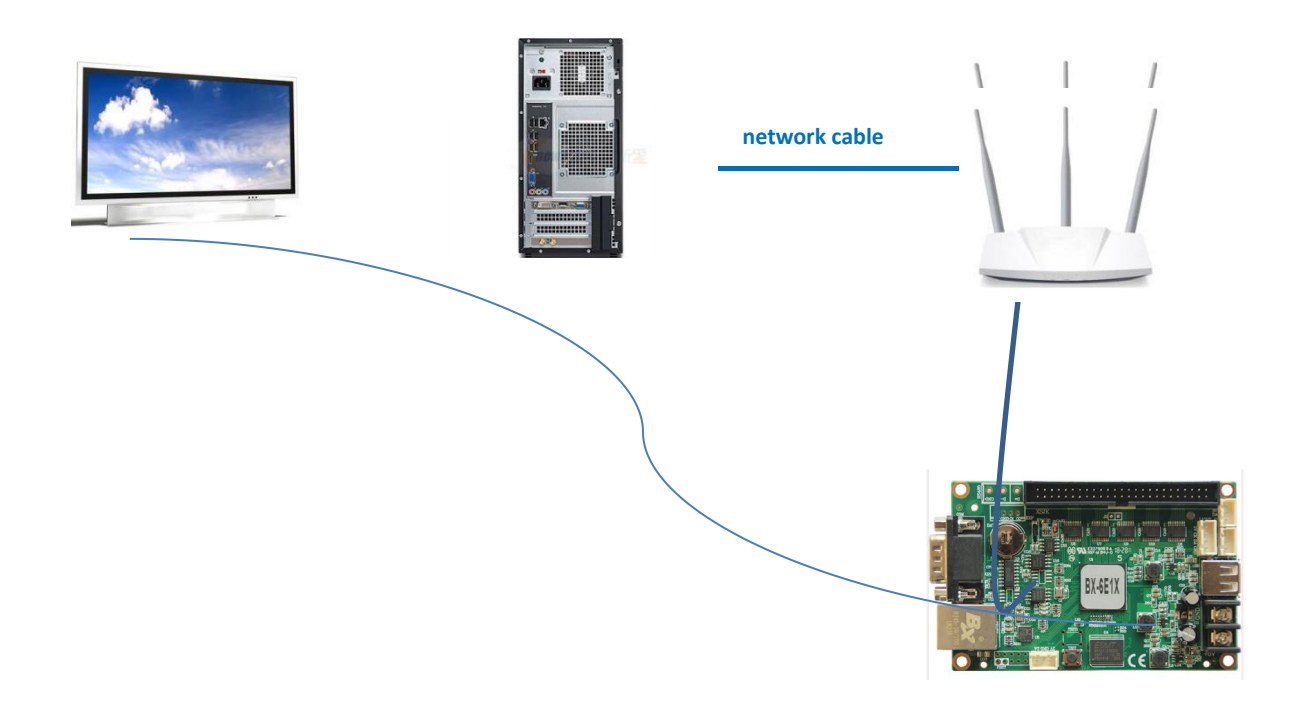

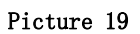

### 1. Set Parameter

2. Open "Ledshowtw2017", click "setup"--"set screen parameters"--password"888"---"add screen" as shown in picture 20.

Picture 20

### **Parameters Read back**

" Parameters read back "function is used for read back controller parameters ,if user use TW3AE setup the parameters ,but then change to other mode ,if user want to use the original

TW3AE,after controller connection ,in the "set screen parameters" click "Readback parameters" will be OK to set the BX-6M0 parameters.

| 5creen list          | Screen parameters                                                                                                    | Scan     | Configuration                                                       |             |                     |                   |       | Main Performance                                                                                                    |
|----------------------|----------------------------------------------------------------------------------------------------|----------|---------------------------------------------------------------------|-------------|---------------------|-------------------|-------|----------------------------------------------------------------------------------------------------|
| □ 分组1<br>            | Screen Name                                                                                                    |          | Install position                                                    |             |                     | ID                |       | 1.Maximum pixels:                                                                                                    |
|                      | 9-Screen                                                                                                    |          | · · · · · · · · · · · · · · · · · · ·                               |             |                     | 9                 | -     | Single-color 512K dots( 524288 )                                                                                     |
| 3-Screen             | Controller                                                                                                    | 119      | 1                                                                   |             | Communication Mode  | Storage Volume    |       | Three-colors 256K dots( 262144 )                                                                                     |
| 4-Screen<br>5-Screen | BX-6 Series                                                                                                    | •        | BX-6E1X                                                             | •           | Network communica 💌 | 4MBytes           |       | 2.Display Mode:<br>Single-color 2048*256, 1024*256<br>Two-colors 2048*128, 1024*256                                  |
| 7-Screen             | Screen width                                                                                                    |          | Screen height                                                       |             | Screen Color        | Color channel     |       | Three-colors 2048*80, 1024*160<br>3.Communication interface:                                                         |
| 8-Screen             | 512                                                                                                    | -        | 256                                                                 | *           | Two colors 🔹        | I (R+G)           | -     | 100M Network/RS232/RS485/USB                                                                                         |
|                      | Data Polarity                                                                                                    |          | OE Polarity                                                         |             | Scan frequency      | Row blanking tir  | ne —  | 5.Timer support                                                                                                    |
|                      | Positive                                                                                                    | -        | High                                                                | -           | 7.1MHz 💌            | 0                 | •     | 6.Support full-screen test                                                                                           |
|                      | Network communic<br>Connection Mode                                                                                                    | ation co | nfiguration<br>• Fixed IP mode                                      |             | C Server mode       |                   |       | 1                                                                                                    |
|                      | Network communica<br>Connection Mode<br>C Direct link                                                                                                    | ation co | nfiguration<br>Fixed IP mode     OUDP mode                          |             | C Server mode       |                   |       | Cable connection                                                                                                    |
|                      | Network communic<br>Connection Mode<br>C Direct link                                                                                                    | ation co | Fixed IP mode     UDP mode     Port                                 |             | C Server mode       |                   |       | Cable connection<br>EIA/TIA-568B                                                                                     |
|                      | Network communic<br>Connection Mode<br>C Direct link<br>(C TCP mode<br>Controller IP ad<br>192,168.0.10                                                          | ation co | Fixed IP mode     UDP mode     Port     5005                        | Co          | C Server mode       |                   |       | Cable connection<br>EIA/TIA-5688                                                                                     |
|                      | Network communic<br>Connection Mode<br>C Direct link<br>(* TCP mode<br>Controller IP ad<br>[192.168.0.10]<br>Click on the <contr<br>gateway, and port</contr<br> | idress   | Port Sous State CuDP mode Sous Sous Sous Configuration > buttelion. | <u>Co</u>   | C Server mode       | iddress, subnet n | nask, | Cable connection<br>EIA/TIA-568B<br>UIIIIIIIIIIIIIIIIIIIIIIIIIIIIIIIIIIII                                            |
|                      | Network communic<br>Connection Mode<br>Direct link<br>TCP mode<br>Controller IP ad<br>[192.166.0.10<br>Click on the <contr<br>gateway, and port</contr<br>       | idress   | Fixed IP mode     UDP mode     Port     S005                        | Co<br>on to | C Server mode       | iddress, subnet n | iask, | Cable connection<br>EIA/TIA-5688<br>L2345678<br>Quickly scan configuration<br>L19 SM161888 module dedicated<br>Setup |

## **IP configuration**

Click" setup" " Fixed IP mode" as shown in picture :

| IP address                                                                                                    | Subnet mask                                                                                                    |
|----------------------------------------------------------------------------------------------------|----------------------------------------------------------------------------------------------------|
| 192.168.0.2                                                                                                    | 255.255.255.0                                                                                                    |
| Gateway                                                                                                    |                                                                                                    |
| 192.168.0.1                                                                                                    |                                                                                                    |
| ort                                                                                                    |                                                                                                    |
| 5005 🔶                                                                                                    |                                                                                                    |
|                                                                                                    |                                                                                                    |
| Server configuration                                                                                                    |                                                                                                    |
| i menu en en n'i generale a                                                                                                    |                                                                                                    |
|                                                                                                    |                                                                                                    |
| С Server mode С ОN                                                                                                    | BON server-3G 🛛 🤁 WEB server                                                                                                    |
| C Server mode C ON                                                                                                    | BON server-3G C WEB server                                                                                                    |
| C Server mode C ON<br>Server IP address                                                                                                    | BON server-3G C WEB server                                                                                                    |
| C Server mode C ON<br>Server IP address<br>192.168.2.114                                                                                                    | BON server-3G C WEB server                                                                                                    |
| C Server mode C ON<br>Server IP address<br>192.168.2.114<br>Server access password(8 byte                                                                                                    | BON server-3G C WEB server<br>Server port<br>8001                                                                                                    |
| C Server mode C ON<br>Server IP address<br>192.168.2.114<br>Server access password(8 byte                                                                                                    | BON server-3G C WEB server<br>Server port<br>8001 s<br>Heartbeat interval<br>20 s                                                                                                    |
| C Server mode C ON<br>Server IP address<br>192.168.2.114<br>Server access password(8 byte                                                                                                    | BON server-3G C WEB server<br>Server port<br>8001<br>s) Heartbeat interval<br>20<br>s                                                                                                    |
| C Server mode C ON<br>Server IP address<br>192.168.2.114<br>Server access password(8 byte<br>Controller network ID.(12 bytes                                                                                                    | BON server-3G C WEB server<br>Server port<br>8001<br>s) Heartbeat interval<br>20<br>s)                                                                                                    |
| C Server mode C ON<br>Server IP address<br>192.168.2.114<br>Server access password(8 byte<br>Controller network ID.(12 bytes<br>BX-NET000001                                                                                         | BON server-3G C WEB server<br>Server port<br>8001<br>(s) Heartbeat interval<br>20<br>s)                                                                                                    |
| C Server mode C ON<br>Server IP address<br>192.168.2.114<br>Server access password(8 byte<br>Controller network ID.(12 bytes<br>BX-NET000001<br>User Name                                                                            | BON server-3G C WEB server<br>Server port<br>8001<br>s) Heartbeat interval<br>20<br>s<br>s)<br>Install Address                                                                                                    |
| C Server mode C ON<br>Server IP address<br>192.168.2.114<br>Server access password(8 byte<br>Controller network ID.(12 bytes<br>BX-NET000001<br>User Name                                                                            | BON server-3G C WEB server<br>Server port<br>8001<br>(s) Heartbeat interval<br>20<br>(s)<br>Install Address                                                                                                    |
| C Server mode C ON<br>Server IP address<br>192.168.2.114<br>Server access password(8 byte<br>Controller network ID.(12 bytes<br>BX-NET000001<br>User Name                                                                            | BON server-3G C WEB server<br>Server port<br>8001<br>s) Heartbeat interval<br>20<br>s;)<br>Install Address                                                                                                    |
| C Server mode C ON<br>Server IP address<br>192.168.2.114<br>Server access password(8 byte<br>Controller network ID.(12 bytes<br>BX-NET000001<br>User Name                                                                            | BON server-3G C WEB server<br>Server port 8001 = 3 s) Heartbeat interval 20 = s s) Install Address be LAN when set in Otherwise, it will set all                                                                                                    |
| C Server mode C ON<br>Server IP address<br>192.168.2.114<br>Server access password(8 byte<br>Controller network ID.(12 bytes<br>BX-NET000001<br>User Name<br>se sure only one controller is in 0<br>he LAN controllers as the currer | BON server-3G C WEB server<br>Server port 8001 = S S Heartbeat interval 20 = s S Install Address C Install Address C Insta |

Picture 21

Set a ip for the controller , if use the PC directly link the controller , no need to set here ,use the default ip.

Then set the controller height and width according to the screen size, and other parameter.

## **Scan Configuration**

In the "set screen parameters"--click "scan configuration" option ,then go to the scan configuration interface, as shown in picture , user can set "scan mode" "color channel" "data polarity" "OE polarity" "chip model" "smart scan configuration" and "scan mode export/import".

| 😼 Parameters Setting  |                                                                                                    |                                                                                                    |
|-----------------------|----------------------------------------------------------------------------------------------------|----------------------------------------------------------------------------------------------------|
| Screen list           | Screen parameters Scan Configuration                                                                                                    | Main Performance                                                                                                    |
| E Group1              | C Quick C 1/32 C 1/16 C 1/8 C 1/4 C 1/2 C Static C Other Single/Double color ▼                                                                                                    | BX-6M0<br>1.Maximum pixels:<br>Single-color 32K dots( 32768 )                                                                                                    |
|                       | 4.1(2.4)         4.2(2.9)         4.3         4.4         4.5         4.6         4.7         4.8         4.9         4.10         4.11         4.12         4.13         4.14         4.15         4.16         4.17         4.18         4.19         4.20         4.21         4.22         4.23 | Two-colors 24K dots(24576)<br>Three-colors 16K dots(24576)<br>Three-colors 16K dots(16384)<br>2.Display Mode:<br>Single-color<br>2048*16, 1024*32<br>512*64<br>Two-colors<br>1536*16, 768*32<br>384*64<br>Three-colors<br>1024*16, 512*32<br>256*64<br>3.Communication interface:<br>100M Network/USB<br>4.Sensors: Temperature/Humidity<br>5.Timer support<br>6.Support full-screen test<br>7.Support full-screen test<br>7.Support full-screen test<br>7.Support full-screen test<br>7.Support full-screen configuration<br>9.Support startup screen configuration<br>9.Support startup screen configuration<br>8LIA/TIA-568B |
|                       | Mainstream module                                                                                                    |                                                                                                    |
|                       | P10 32×16 T12                                                                                                    | 12345678                                                                                                    |
|                       | Module cascade direction Color channel       Data Polarity       OE Polarity         Smart scan       From right to left       R - G - B       Negative       High         Shift clock       Save to U dick       Save to U dick       Save to U dick                                               |                                                                                                    |
| ©   <b></b>   <b></b> | Scar mode import/export ▼ 3 ▼ Save to 0 disk Set scan                                                                                                    |                                                                                                    |
|                       | Parameters Read-back Write parameters                                                                                                    | Close                                                                                                    |
| Not find the screen!  | The 888 permission mode, the computer allowed to connect a screen!                                                                                                    |                                                                                                    |

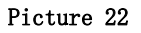

- 1. Basic scan mode option:
- Scan mode: select the quick, 1/32, 1/16, 1/8, 1/4, 1/2, static and other mode .indoor dual color usually is 1/16, indoor full color usually is 1/8, outdoor dual color normally is 1/8,outdoor full color normally is static scan mode.
- Screen : can select the full color ,single/dual color
- ◆ Color channel: select the R-G-B、R-B-G、G-R-B、G-B-R、B-R-G、B-G-R。
- Data polarity: positive and negative polarity, if select the negative ,the screen will display anti-white.
- OE polarity: high polarity and low polarity.
- Chip model: LED driver chip , default is common chip, user also can select the specified chip model.
- 2. Smart scan configuration

User can use smart scan configuration to set the scan mode if don't know which one is suitable for the module.

#### Step 1

Click "smart scan configuration" --" smart setup wizard-1" to set the parameters.

- Screen type: single color dual color and full color
- Module width: user can input the module width according to the LED screen total pixel for

one line

- Chip type: default is general chip ,also can specified the LED screen chip.
- Row decode mode: including no decode, 138 decode, 74HC595 decode and RT5958 decode, usually select138 decode.
- Empty points: when use empty points ,can input the empty points numbers.
- Module cascade direction:receiving card connection direction :from right to left ,from left to right,from top to bottom,from bottom to top.

After setup, pls click "next

| t to right  |
|-------------|
| ttom to top |
|             |

Picture 23

### Step 2

In the "smart setup wizard-2" to set the parameters as shown in the picture.

| zard-2                                         |                                                                                        |                                                                                                    | ×                                                                                                    |
|------------------------------------------------|----------------------------------------------------------------------------------------|----------------------------------------------------------------------------------------------------|----------------------------------------------------------------------------------------------------|
|                                                |                                                                                        |                                                                                                    |                                                                                                    |
| ally changes one time<br>o choose right answer | every 4 seconds, o                                                                     | bserve the LED n                                                                                                    | nodule                                                                                                    |
|                                                |                                                                                        |                                                                                                    |                                                                                                    |
| ite 1 display black, sta                       | te 2 display white                                                                     |                                                                                                    | -                                                                                                    |
| Previous step                                  | Next sten                                                                              | Cancel                                                                                                    | 1                                                                                                    |
|                                                | zard-2<br>cally changes one time<br>to choose right answer<br>ate 1 display black, sta | zard-2<br>cally changes one time every 4 seconds, o<br>o choose right answer<br>ate 1 display black, state 2 display white<br>Previous step | zard-2<br>cally changes one time every 4 seconds, observe the LED m<br>to choose right answer<br>ate 1 display black, state 2 display white<br>Previous step |

Picture 24

Click "1", check the LED screen display black or white, then click the "2", then check the screen is black or white, if user want to check the screen variation, can select the "staus automatically changes one time every 4 seconds, observe the LED module in display state to choose right answer " then click "next step"

#### Step 3

Click "1", check the LED screen display black or white, then click the "2", then check the screen is black or white, if user want to check the screen variation, can select the "staus automatically changes one time every 4 seconds, observe the LED module in display state to choose right answer " then click "next step"

| 😼 Smart setup wizard-3                                                               | ×                                       |
|--------------------------------------------------------------------------------------|-----------------------------------------|
| Screen changes                                                                       |                                         |
| ☐ Status automatically changes one time a<br>in display state to choose right answer | every 4 seconds, observe the LED module |
| C 1 C 2                                                                              |                                         |
| Display status State 1 to 2 low brightnes                                            | s 🗾                                     |
| Previous step                                                                        | Next step Cancel                        |

Picture 25

#### Step 4

Click "1" ,check the LED screen color ,then click the "2" to check the screen color,if user want to check the screen variation ,can select the "staus automatically changes one time every 4 seconds ,observe the LED module in display state to choose right answer " then click "next step"

|   | Status automatical<br>n display state to c | y changes one time every 4 seconds, observe t<br>hoose right answer | he LED module |
|---|--------------------------------------------|---------------------------------------------------------------------|---------------|
| ÷ | Display status 1                           | Red                                                                 |               |
| 9 | Display status 2                           | Green                                                               |               |
| 0 | Display status 3                           | Blue                                                                | -             |
| 0 | Display status 4                           | Black                                                               |               |

Picture 26

## Step 5

Set the lights up number of rows ,then click the "next step"

| 🛃 Smart s  | etup wizard-5                     |           | ×      |
|------------|-----------------------------------|-----------|--------|
| Screen cha | nges<br>its up the number<br>16 🚔 | of rows   |        |
|            | Previous step                     | Next step | Cancel |

Picture 27

### Step 6

Count the LED screen lights up the number of rows ,then click "next step"

| 🛂 Smart se   | tup wizard-6      |           |        | X |
|--------------|-------------------|-----------|--------|---|
| Screen chan  | ges               |           |        |   |
| Screen light | s up the number o | of rows   |        |   |
|              | 2 🚽               |           |        |   |
|              |                   |           |        |   |
|              |                   |           |        |   |
|              |                   |           |        |   |
|              | Previous step     | Novh shan | Capcel | 1 |
| -            | Tevious step      |           |        |   |
|              |                   |           |        |   |

Picture 28

### Step 7

Set the module scan mode as shown in picture 29 ,then make coordinates as shown in picture 49,click "reset" then will prompt the Picture31.then save the scan mode .

|   |   |   |   |   |   |   |   |   |   |    |    |    |    |    |    |    | Back | Res |
|---|---|---|---|---|---|---|---|---|---|----|----|----|----|----|----|----|------|-----|
| Ī | 1 | 2 | 3 | 4 | 5 | 6 | 7 | 8 | 9 | 10 | 11 | 12 | 13 | 14 | 15 | 16 |      |     |
| 1 |   |   |   |   |   |   |   |   |   |    |    |    |    |    |    |    |      |     |
|   |   |   |   |   |   |   |   |   |   |    |    |    |    |    |    |    |      |     |
|   |   |   |   |   |   |   |   |   |   |    |    |    |    |    |    |    |      |     |
|   |   |   |   |   |   |   |   |   |   |    |    |    |    |    |    |    |      |     |
|   |   |   |   |   |   |   |   |   |   |    |    |    |    |    |    |    |      |     |
|   |   |   |   |   |   |   |   |   |   |    |    |    |    |    |    |    |      |     |
|   |   |   |   |   |   |   |   |   |   |    |    |    |    |    |    |    |      |     |
|   |   |   |   |   |   |   |   |   |   |    |    |    |    |    |    |    |      |     |
| , |   |   |   |   |   |   |   |   |   |    |    |    |    |    |    |    |      |     |
| 1 |   |   |   |   |   |   |   |   |   |    |    |    |    |    |    |    |      |     |
| 2 |   |   |   |   |   |   |   |   |   |    |    |    |    |    |    |    |      |     |
| 3 |   |   |   |   |   |   |   |   |   |    |    |    |    |    |    |    |      |     |
| 4 |   |   |   |   |   |   |   |   |   |    |    |    |    |    |    |    |      |     |
| 5 |   |   |   |   |   |   |   |   |   |    |    |    |    |    |    |    |      |     |
| 6 |   |   |   |   |   |   |   |   |   |    |    |    |    |    |    | 1  |      |     |

#### Picture 29

|                                                        |                          |                          |                          |                          |    |    |    |    |                      |            |                |               |              |             |              |                  |                   |                                                                                                    |                    |             | Back         | ŝ |                                                                                                    | Reset |
|--------------------------------------------------------|--------------------------|--------------------------|--------------------------|--------------------------|----|----|----|----|----------------------|------------|----------------|---------------|--------------|-------------|--------------|------------------|-------------------|----------------------------------------------------------------------------------------------------|--------------------|-------------|--------------|---|----------------------------------------------------------------------------------------------------|-------|
| T                                                      | 1                        | 2                        | 3                        | 4                        | 5  | 6  | 7  | 8  | 9                    | 10         | 11             | 12            | 13           | 14          | 15           | 16               |                   |                                                                                                    |                    |             |              |   |                                                                                                    |       |
| 1                                                      | 1                        | 2                        | 3                        | 4                        | 5  | 6  | 7  | 8  | 9                    | 10         | 11             | 12            | 13           | 14          | 15           | 16               |                   |                                                                                                    |                    |             |              |   |                                                                                                    |       |
|                                                        | 33                       | 34                       | 35                       | 36                       | 37 | 38 | 39 | 40 | 41                   | 42         | 43             | 44            | 45           | 46          | 47           | 48               |                   |                                                                                                    |                    |             |              |   |                                                                                                    |       |
| 4                                                      | 65                       | 66                       | 67                       | 68                       | 69 | 70 | 71 | 72 | 73                   | 74         | 75             | 76            | 77           | 78          | 79           | 80               |                   |                                                                                                    |                    |             |              |   |                                                                                                    |       |
|                                                        | 97                       | 98                       | 99                       | 100                      | Pr | om | ot |    |                      |            |                |               |              |             |              |                  |                   |                                                                                                    |                    |             |              | × |                                                                                                    |       |
| 1                                                      | 129                      | 130                      | 131                      | 132                      |    |    |    |    |                      |            |                |               |              |             |              |                  |                   |                                                                                                    |                    |             |              |   |                                                                                                    |       |
|                                                        | 100                      |                          |                          |                          |    |    |    |    |                      |            |                |               |              |             |              |                  |                   |                                                                                                    |                    |             |              |   |                                                                                                    |       |
| 4                                                      | 161                      | 162                      | 163                      | 164                      |    | -  |    |    | ~~~                  |            |                |               |              |             | 3            |                  |                   |                                                                                                    |                    | р           |              |   |                                                                                                    |       |
| 4                                                      | 161<br>193               | 162<br>194               | 163<br>195               | 164<br>196               |    | 0  |    |    | < S<br>ب+ ط          | ma<br>icel | rt se          | ettin         | ig>          | has         | ; be         | en co            | mplete            | ed, such                                                                                                    | as the             | disp        | ay can       |   |                                                                                                    |       |
|                                                        | 161<br>193<br>225        | 162<br>194<br>226        | 163<br>195<br>227        | 164<br>196<br>228        |    |    |    | no | <s<br>at di</s<br>   | ma<br>ispl | rt se<br>ay p  | ettin<br>prop | ıg≻<br>⊃erly | has<br>/, p | s be<br>leas | en co<br>se re-  | mplete<br>run the | ed, such<br>< Smar                                                                                                    | as the<br>t settin | disp<br>g≻. | ay can       |   |                                                                                                    |       |
| 5 0<br>7 0<br>3 2                                      | 161<br>193<br>225<br>257 | 162<br>194<br>226<br>258 | 163<br>195<br>227<br>259 | 164<br>196<br>228<br>260 |    |    |    | nc | <s<br>&gt;t d</s<br> | ma<br>ispl | rt se<br>ay p  | ettin<br>prop | ıg><br>perly | has<br>/, p | s be<br>lea: | en co<br>se re-  | mplete<br>run the | ed, such<br>e <smar< td=""><td>as the<br/>t settin</td><td>disp<br/>g&gt;.</td><td>ay can</td><td></td><td></td><td></td></smar<>                                                                                                    | as the<br>t settin | disp<br>g>. | ay can       |   |                                                                                                    |       |
| 5 (<br>7 (<br>8 (<br>9 (<br>0 (                        | 161<br>193<br>225<br>257 | 162<br>194<br>226<br>258 | 163<br>195<br>227<br>259 | 164<br>196<br>228<br>260 |    |    |    | nc | <s<br>ht d</s<br>    | ma<br>ispl | rt se<br>lay p | ettin<br>prop | ig><br>perlj | has<br>/, P | s be<br>lea: | en co<br>se re-  | mplete<br>run the | ed, such<br>e <smar< td=""><td>as the<br/>t settin</td><td>disp<br/>g&gt;.</td><td>ay can</td><td></td><td></td><td></td></smar<>                                                                                                    | as the<br>t settin | disp<br>g>. | ay can       |   |                                                                                                    |       |
| 5 0<br>7 0<br>8 2<br>9 2<br>0<br>1                     | 161<br>193<br>225<br>257 | 162<br>194<br>226<br>258 | 163<br>195<br>227<br>259 | 164<br>196<br>228<br>260 |    |    | )  | nc | <s<br>ht d</s<br>    | ma<br>ispl | rt se<br>lay p | ettin<br>prop | ıg><br>⊃erlj | has<br>/, p | s be<br>lea: | een co<br>se re- | mplete<br>run the | ed, such<br>< Smar                                                                                                    | as the<br>t settin | disp<br>g>. | ay can<br>确定 |   | Internet                                                                                                    |       |
| 5 0<br>7 0<br>8 2<br>9 2<br>1<br>1<br>2                | 161<br>193<br>225<br>257 | 162<br>194<br>226<br>258 | 163<br>195<br>227<br>259 | 164<br>196<br>228<br>260 |    |    |    | nc | <s<br>td</s<br>      | ma<br>ispl | rt se<br>lay p | ettin<br>prop | ig><br>perly | has<br>(, p | s be<br>lea: | sen ca           | mplete<br>run the | ed, such<br>: <smar< td=""><td>as the<br/>t settin</td><td>disp<br/>g&gt;.</td><td>ay can<br/>确定</td><td></td><td></td><td></td></smar<>                                                                                                    | as the<br>t settin | disp<br>g>. | ay can<br>确定 |   |                                                                                                    |       |
| 5 1<br>7 1<br>3 2<br>0 2<br>1<br>2<br>3                | 161<br>193<br>225<br>257 | 162<br>194<br>226<br>258 | 163<br>195<br>227<br>259 | 164<br>196<br>228<br>260 |    |    |    | nc | <s<br>ht d</s<br>    | ispl       | rt se<br>ay p  | ettin         | ig><br>perlj | has<br>/, P | s be<br>lea: | een co<br>se re- | mplete<br>run the | ed, such<br>e <smar< td=""><td>as the<br/>t settin</td><td>disp<br/>g&gt;.</td><td>ay can<br/>确定</td><td></td><td>Terretoria</td><td></td></smar<>                                                                                                    | as the<br>t settin | disp<br>g>. | ay can<br>确定 |   | Terretoria                                                                                                    |       |
| 5 1<br>7 1<br>3 2<br>9 2<br>0<br>1<br>1<br>2<br>3<br>4 | 161<br>193<br>225<br>257 | 162<br>194<br>226<br>258 | 163<br>195<br>227<br>259 | 164<br>196<br>228<br>260 |    |    |    | nc | <s<br>at d</s<br>    | ispl       | rt se<br>ay p  | ettin         | ig><br>perly | has<br>1, p | s be<br>lea: | een co<br>se re- | mplete            | ed, such<br>- <smar< td=""><td>as the<br/>t settin</td><td>disp<br/>g&gt;.</td><td>ay can<br/>确定</td><td></td><td>Terret and the second second sec</td><td></td></smar<> | as the<br>t settin | disp<br>g>. | ay can<br>确定 |   | Terret and the second second sec |       |
| 5 1<br>7 1<br>3 2<br>1<br>2<br>3<br>4<br>5             | 161<br>193<br>225<br>257 | 162 194 226 258          | 163<br>195<br>227<br>259 | 164<br>196<br>228<br>260 |    |    |    | nc | <s<br>ot d</s<br>    | ispl       | rt se<br>ay p  | ettin<br>prop | ig><br>perly | has<br>y, p | s be         | een co<br>se re- | mplete            | ed, such<br>: <smar< td=""><td>as the<br/>t settin</td><td>disp<br/>g&gt;.</td><td>ay can<br/>确定</td><td></td><td></td><td></td></smar<>                                                                                                    | as the<br>t settin | disp<br>g>. | ay can<br>确定 |   |                                                                                                    |       |

#### Picture 30

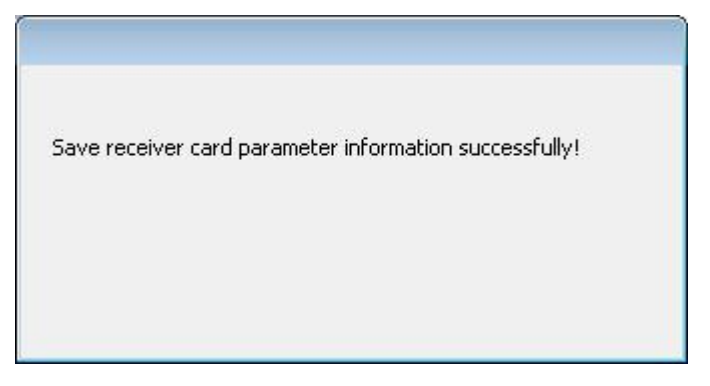

Picture 31

At last in the scan configuration interface will display the recommend scan mode as shown in

picture32.

| 🛃 Parameters Setting |                                                                                                    |                                                                                                    |
|----------------------|----------------------------------------------------------------------------------------------------|----------------------------------------------------------------------------------------------------|
| Screen list          | Screen parameters Scan Configuration                                                                                                    | Main Performance                                                                                                    |
| Screen list          | Screen parameters Scan Contiguration Quick 1/32 1/16 1/8 1/4 1/2 Static Other Single/Double color  8.0 8.1 8.2 8.4 8.5 8.6 8.7 8.8 8.9                                                                      | Main Performance<br>BX-6M0<br>1.Maximum pixels:<br>Single-color 32K dots( 32768 )<br>Two-colors 24K dots( 16384 )<br>2.Display Mode:<br>Single-color<br>2048*16, 1024*32<br>512*64<br>Two-colors<br>1536*16, 768*32<br>384*64<br>Three-colors<br>1024*16, 512*32<br>256*64<br>3.Communication interface:<br>100M Network/USB<br>4.Sensors: Temperature/Humidity |
| □   ■   ×            | Mainstream module P6 Taxi Module cascade directionColor channel Data Polarity OE Polarity Smart scan From right to left R - G - B Positive Low Shift clock Scan mode import/export State to U disk Set scan | 5. limer support<br>6. Support Infrared remote control<br>8. Support button function configuration<br>9. Support startup screen configuration<br>Cable connection<br>EIA/TIA-568B                                                                                                    |
|                      | Parameters Read-back Write parameters                                                                                                    | Close                                                                                                    |

Picture 32

## WEB server communication

All BX-6M series controller can compatible with iLEDcloud server communication ,user can control or monitor any display screen anywhere.

1. Register ID

1) input website link: www.iledcloud.com, loglog into the iledcloud information management platform, as shown in the picture :

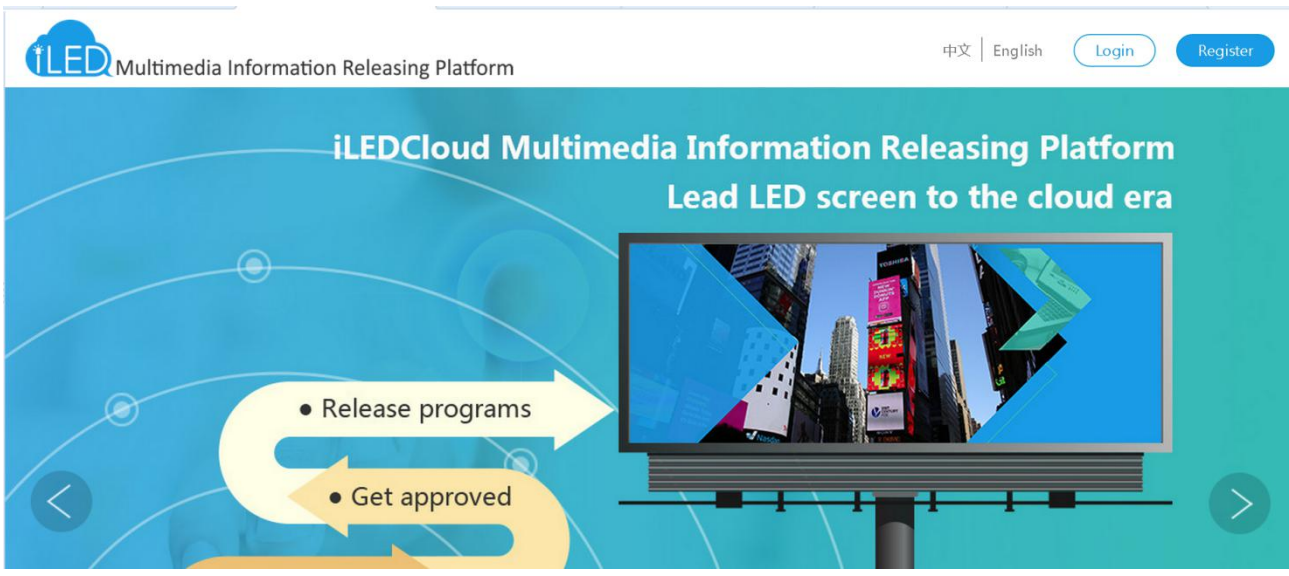

Picture 83

Click "login" enterprise user or individual user can input the name ,tel ,email and password to login.

2) Pls supply real information ,this will be useful for finding password.

| Email/Phone             |                  | 2               |
|-------------------------|------------------|-----------------|
| Password                |                  |                 |
| Image verification code | Numbers priority | <del>+8**</del> |
| 1998 - Maria            |                  |                 |

Picture 84

2. Set screen parameters

Open "LedshowTW 2017", click "setup" -- "Parameter configuration", input password "888" -- Server mode

| IP address<br>192.168.0.2                                                                                                    | Subnet mask<br>255.255.255.0                                                                                                    |
|----------------------------------------------------------------------------------------------------|----------------------------------------------------------------------------------------------------|
| Gateway                                                                                                    |                                                                                                    |
| ort                                                                                                    |                                                                                                    |
| 5005 🔶                                                                                                    |                                                                                                    |
| Server configuration                                                                                                    |                                                                                                    |
|                                                                                                    |                                                                                                    |
| C Server mode C ONB                                                                                                    | ON server-3G 🛛 🚱 WEB server                                                                                                    |
| C Server mode C ONB<br>Server IP address                                                                                                    | ON server-3G                                                                                                    |
| C Server mode C ONB Server IP address 139.196.231.196                                                                                                    | ON server-3G G WEB server Server port 3801                                                                                                    |
| C Server mode C ONB<br>Server IP address<br>139.196.231.196<br>Server access password(8 bytes                                                                                                    | ON server-3G<br>Server port<br>3801<br>Heartbeat interval<br>20<br>s                                                                                                    |
| C Server mode C ONB<br>Server IP address<br>139.196.231.196<br>Server access password(8 bytes<br>Controller network ID.(12 bytes)                                                                                                    | ON server-3G<br>Server port<br>3801<br>Heartbeat interval<br>20<br>s                                                                                                    |
| C Server mode C ONB Server IP address 139.196.231.196 Server access password(8 bytes Controller network ID.(12 bytes) User Name                                                                                                    | ON server-3G © WEB server<br>Server port<br>3801<br>Heartbeat interval<br>20<br>s<br>Install Address                                                                                      |
| C Server mode C ONB Server IP address 139.196.231.196 Server access password(8 bytes Controller network ID.(12 bytes) User Name                                                                                                    | ON server-3G © WEB server<br>Server port<br>3801<br>Heartbeat interval<br>20<br>Install Address                                                                                           |
| C Server mode C ONB Server IP address 139.196.231.196 Server access password(8 bytes Controller network ID.(12 bytes) User Name Se sure only one controller is in the                                                                                                    | ON server-3G © WEB server<br>Server port<br>3801 =<br>Heartbeat interval<br>20 = s<br>Install Address<br>Install Address                                                                  |
| C Server mode C ONB Server IP address  139.196.231.196 Server access password(8 bytes Controller network ID.(12 bytes) User Name Server access password(8 bytes) Controller network ID.(12 bytes) Controller network ID.(12 bytes) Cont | ON server-3G © WEB server<br>Server port<br>3801 -<br>Heartbeat interval<br>20 -<br>Install Address<br>Install Address<br>De LAN when set ip, Otherwise, it will set all<br>t IP address. |

Picture 85

#### 1) After step to IP single configuration :

- 1. Select "server configuration"
- 2. Select "WEB server"
- 3. Click "controller IP configuration"

4.input the user name same as "iledcloud" platform user name, input the real address in the installation address.such as :if u r in Moscow, just write Moscow is OK.

At last pls click "settings" to finish configuration

#### 3. Login the management platform

Make sure the controller is online then open <u>www.iledcloud.com</u>, 如 if the controller connect with the network successfully ,user can check thecontroller ID name ,screen width ,height and online status, , as shown in

picture , if want to modify the screen name pls click if want to modify the screen parameters ,pls

| click | 2         |                    |                      |                             |                 |            |                                      |               |                        |
|-------|-----------|--------------------|----------------------|-----------------------------|-----------------|------------|--------------------------------------|---------------|------------------------|
|       | 1LEDClou  | ıd Multimedia Rele | easing Platform v1.3 | 3.0                         |                 |            | Ð                                    | Д 🛞 ў         | Velcome<br>olanda zhou |
|       | ₽ Program | ✓ 谷 Home > Resou   | rce > Screen         |                             |                 |            |                                      |               |                        |
|       | Resource  | ✓ Name             | Width                | Height                      | Location        | De         | evice code                           |               | Query                  |
|       | Material  | Model (All)        | Online (All)         | <ul> <li>Comment</li> </ul> |                 |            |                                      |               | Reset                  |
|       | ▶ Screen  |                    |                      | 101                         | 5               |            |                                      | da            | ds                     |
|       |           | Check online       | Reset task Restart   | Check firmware              | Update firmware | Brightness | Correction time                      | Power on      | Power off              |
|       | («)       | D Name             | Width Heigh          | Department Location         | Device code     | Model O    | nlir Last on / Firm<br>off time vers | iware<br>Sion | peration               |
|       |           |                    |                      |                             |                 |            |                                      |               |                        |
|       |           |                    |                      |                             |                 |            |                                      |               |                        |
|       |           |                    |                      |                             |                 |            |                                      |               |                        |

Picture 86

4. Create new program

Switch to the "program "--" program edit" -- " create new program " then write the manufacture and products name ,then select the device and click "finish" as shown in picture .

| đ        | iLEDCloud Multime         | dia Re      | leasing Platform | v1.3.0 |        |          |         | P | ¢ | Welcome<br>yolanda zhou |
|----------|---------------------------|-------------|------------------|--------|--------|----------|---------|---|---|-------------------------|
| ₽(       | 岱 Home > Program > Progra |             | Create New Progr | am     |        |          | ×       |   |   |                         |
| )))<br>{ | তি Content 🛞 Playlist     | ₽ Sc<br>住 [ | Manufactory:     |        | -      | Product: | -       |   |   | O                       |
| τộι      |                           |             | Type content     |        |        |          |         |   |   | <b>~</b>                |
| 9        |                           |             | Open Program     | Models | Screen | list     | Finish→ |   |   |                         |
|          |                           |             |                  |        |        |          |         |   |   |                         |

Picture 87

5. Edit program

After edit the program ,in the program page ,user can add multi area,picture ,video ,text ,after edit ,pls click "save" , as shown in picture .

|           | <b>〕</b> iLEDCloud多媒体信息                          | 发布平台v1.      | .2.6     |                       |                 |              |                                                        |                 | Ð                   | ۵ |     |
|-----------|--------------------------------------------------|--------------|----------|-----------------------|-----------------|--------------|--------------------------------------------------------|-----------------|---------------------|---|-----|
| œ.        | 前页 > 节目管理 > 节目制作 >                               | (支持:Chrome,F | irefox)  | 保ィ                    |                 |              |                                                        |                 |                     |   |     |
|           | ③ 播放列表                                           | ▲□屏幕 🖞       |          | 8 ×   2 (             | 2 1:1 23        | @ @ ₽        | $\neg \oplus \neg \varkappa^{n}   \uparrow \downarrow$ | /   ● ⊕ ⊖ ⊖   ⊲ | □内容 愈 ↑ ↓           |   |     |
| \$<br>(0) | <ul> <li>□ 童 单节目列表未命名</li> <li> ■ 未命名</li> </ul> |              |          |                       |                 |              |                                                        |                 | □ ● 未命名(2# 512x256) | Ø | _   |
|           | /                                                |              |          |                       | 共写; (页<br>店输入文字 | -            |                                                        |                 | 🖯 富文本1 🛛 🖉          |   |     |
|           | 保存时起名                                            |              |          | -                     |                 |              |                                                        |                 | ① 属性▼               |   | O   |
|           |                                                  | 77 115 12    | _        |                       |                 |              |                                                        |                 | + 基本属性              |   | ^   |
|           |                                                  |              | Ì        |                       |                 |              |                                                        |                 | + 位置大小              |   |     |
|           |                                                  |              |          |                       |                 |              |                                                        |                 | + 其他                |   |     |
|           |                                                  |              |          |                       |                 |              |                                                        |                 | ▼ 2340 世<br>→ 核影若見  |   |     |
|           |                                                  |              |          |                       |                 |              |                                                        |                 | · Phillip 12 ab     |   |     |
|           |                                                  | 88 分区        |          |                       | 創 素材            |              |                                                        | ⊕ ≔             |                     |   |     |
|           |                                                  | <b>国</b> 文分区 | <br>字幕分区 | <b>入</b><br>视频分区      | 输入名称,按<br>新文本行  | 下回车查询<br>新表格 |                                                        | Q               |                     |   | - 1 |
|           | 编辑按钮                                             | 10分区         | し 表量分区   | <b>((●))</b><br>传感器分区 |                 |              |                                                        |                 |                     |   |     |
|           |                                                  | (Ā)          | -X-      |                       | <b>斯利利</b>      |              |                                                        | « < 0/0 > »     |                     |   |     |
|           |                                                  |              |          | Ţ.                    | 苏州云屏网络          | 络科技有限会       | 公司   仰邦控股 © 2015                                       | 2017            |                     |   | ,   |

Picture 88 编辑节目

6. Program approve

Before release the program ,firstly should pass the approve,click the

"program" --" program approve" ,select the approved program , in the approve playlist" to select the result approved or not ,then click "OK" as shown in picture

| Approve playlist                    |                     | ×        |
|-------------------------------------|---------------------|----------|
| Result:  Approved Approval comment: | Failed to be Approv | red      |
| ✓Include program                    |                     | <i>h</i> |
|                                     | Approve             | Cancel   |

Picture 89

#### 7. Release program

after approved the program successfully ,click "program" --" program release " find the released program (program name or ID)as shown in picture .

| <mark>们</mark> E❶ iLEDCloud多媒体信息发布平台v1.2.5 |   |      |             |        |              | ₽      | ۵       | 😵 欢迎您 -                                            |                         |        |        |     |    |          |
|--------------------------------------------|---|------|-------------|--------|--------------|--------|---------|----------------------------------------------------|-------------------------|--------|--------|-----|----|----------|
| 中目管理                                       | ~ | 分首页  | 【           |        |              |        |         |                                                    |                         |        |        |     |    |          |
| 节目制作                                       |   | 名利   | 3           |        |              | 审核说明   |         |                                                    |                         | 发布状态(全 | ₩) ▼   | 0   | 查询 | 《重置      |
| 节目查看                                       |   | ID   | 名称          | 本型     | 声音模式         | 设备퐷号   | 编载者     | 编辑时间                                               | 审核状态                    | 宙核道明   | 发布状态   | 书目: | 吉单 | 操作       |
| 播放列表                                       |   |      | *********** | 工業網站到去 | 10 HZ //- H- | BY 604 | 77.1.40 |                                                    |                         |        | + 4. + |     |    |          |
| 节目审核                                       |   | 4092 | 早节日列表节日1    | 正吊撞规列表 | 视频机先         | BX-0Q1 | 伯小姐     | 2017/09/06 13:35:39                                | 甲核胆过                    |        | 木及布    |     |    | <b>V</b> |
| ▶ 节目发布                                     |   |      |             |        |              |        |         |                                                    |                         |        |        |     |    |          |
| 自动发布任务                                     |   |      |             |        |              |        |         |                                                    |                         |        |        |     |    |          |
| 公告管理                                       |   |      |             |        |              |        |         |                                                    |                         |        |        |     |    |          |
| <b>23</b> 资源管理                             | ~ |      |             |        |              |        |         |                                                    |                         |        |        |     |    |          |
| 素材管理                                       |   |      |             |        |              |        |         |                                                    |                         |        |        |     |    |          |
| 屏管理                                        |   |      |             |        |              |        |         |                                                    |                         |        |        |     |    |          |
| (2) 系统管理                                   | ~ |      |             |        |              |        |         |                                                    |                         |        |        |     |    |          |
| ۲                                          |   |      |             |        |              |        |         |                                                    |                         |        |        |     |    |          |
|                                            |   |      |             |        |              |        |         |                                                    |                         |        |        |     |    |          |
|                                            |   |      | 5           |        |              |        |         |                                                    | 1                       |        |        |     |    |          |
|                                            |   | 0    |             |        |              |        | © © I [ | <u>1</u> 井1页 ()()))))))))))))))))))))))))))))))))) | 10                      |        |        |     |    | 1-1 共1条  |
|                                            |   |      |             |        |              |        |         |                                                    |                         |        |        |     |    |          |
|                                            |   |      |             |        |              | 苏州云脉   | 屏网络科技   | 有限公司   仰邦控加                                        | 👷 © 2015-2              | 017    |        |     |    |          |
| 屏管理<br>(3)系统管理<br>②                        | ~ | 0    | _           | -      |              | 苏州云师   | ⑧ ① Ⅰ [ | 」 # 1页   ② ⑧ [<br>有限公司   仰弗拉J                      | <b>10</b><br>₿ © 2015-2 | 017    |        |     |    | 1-1 共1条  |

Picture 90

User click the release button of each playlist can step into the release interface ,user can select the next step to finish the release according to the release mode as shown in picture 91.

| Send | playlist           |               |          |              |              |           |               | ×               |
|------|--------------------|---------------|----------|--------------|--------------|-----------|---------------|-----------------|
|      | 25                 | 1)-           |          |              |              | 2<br>Send | )<br>k        |                 |
| Usa  | able screens 🖲     | All Screens   |          |              |              | Multi     | pages selecti | on. Selected: 1 |
| -    | D Name             | Screen type   | Width    | Height       | Location     | Status    | Comment       |                 |
| ▼ Gr | oup:[无] (1)        |               |          |              |              |           |               |                 |
| 2    | 222 YQ5E-borrow-02 | 20 LED        | 256      | 256          |              | Online    |               |                 |
| C    | 20                 | (             | ∢ ()  ⊧  | age 1 of     | f1   🔊 🛞 🔟 🔻 |           |               | View 1 - 1 of 1 |
| Clea | an controller card | Permanent pla | y OTempi | orary Play ( | Not play     | <-Pr      | evious step   | Next step→      |

Picture 91

| 发布播放列表    |      |      |      |      |     | ×                    |
|-----------|------|------|------|------|-----|----------------------|
|           | (1   | )—   |      |      | 2   |                      |
|           | 选择原  | 屏幕   |      |      | 发布  |                      |
| 可用屏幕●     | 全部屏幕 | )    |      |      | 可跨页 | 多选,已选择 <b>:</b> 1块屏幕 |
| ■ ID 名称   | i i  | 屏幕宽度 | 屏幕高度 | 所在位贵 | 状态  | 备注                   |
| ▼分组:分组0   | (1)  |      |      |      |     |                      |
| 🗷 1822 上海 |      | 512  | 256  | 上海市  | 在线  |                      |

| Q 🕄   | 1-1 共1条           |
|-------|-------------------|
| □直接发布 | <⊥-⊕ <b>下-</b> 歩→ |

Picture 92

If user not select "directly play", then can modify the play mode, play time parameters, after modification then click "finish" will be OK.

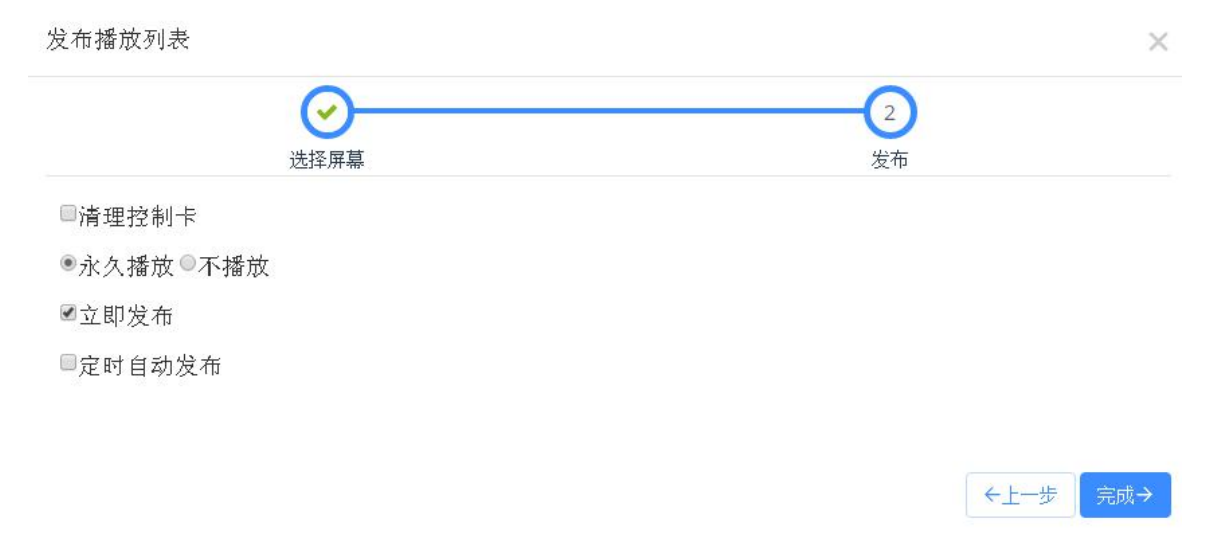

Picture 93

#### 8. Delete program

Click "program" --" playlist" find the delete program(program ID or name)click the delete ICON ,as shown in picture 。

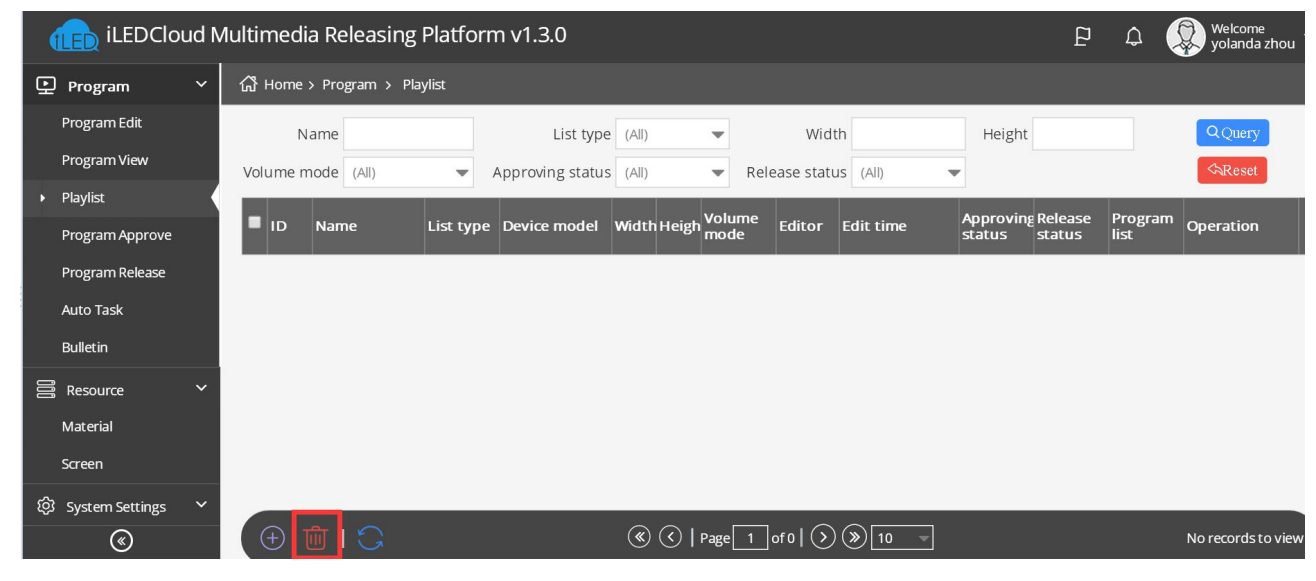

Picture 94

## ADD PROGRAM STEPS

## Add program

#### 1. Add program

Add area then add program ,user can add program ,picture ,subtitle ,video,time ,weather or sensor , as shown in picture :

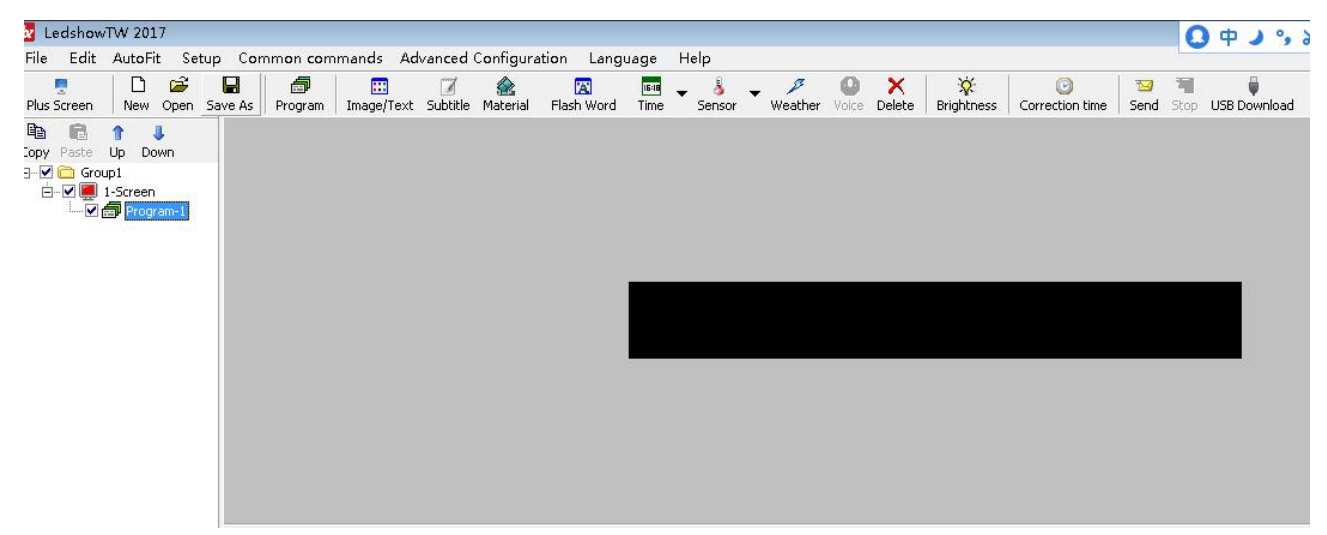

Picture 95

- Picture zone: add and play video, picture ,text, table、txt、word、excel、flash、gif etc.
- Subtitle zone: add one line simply format word

Video zone: add all series video format, support HDMI video and outer video signage like:camera, TV card , DVD machine ect.

- Time zone: display time/dial/lunar/ timer count up/timer count down
- Weather zone: support all area weather value
- Sensor zone: display temp、humidity, noisy, water, liquid and other sensor value.
- 2. Program attribute

| E] []  <br>Left Right ]       | 円 品 語<br>Top Bottom Ma | G 🔎 10<br>ax Zoom In    | 0% point 2000 Out | Stretched 0  | Compression | Upward   | 0 📩<br>Downward |
|-------------------------------|------------------------|-------------------------|-------------------|--------------|-------------|----------|-----------------|
| Program-1                     |                        |                         |                   |              |             |          |                 |
| Program Nan                   | ne Program-1           |                         |                   | Shine Borde  | r           |          |                 |
| <ul> <li>Order Pla</li> </ul> | iy 1 🌲 t               | C Time Play             | 1 📥 5             | 🔲 Enable     |             |          |                 |
| Start                         | g 🔽 Year 🔽             | Month 🔽 Day<br>⊉1 🐳 End |                   | Style        |             | -1 -     |                 |
| Play time                     |                        |                         |                   | C Manual     |             | - B      |                 |
| Start                         | 0:00:00                | End                     | 23:59:59          | Border stunt |             |          |                 |
|                               | ekly                   |                         |                   |              | rotation    | <u>*</u> |                 |
| Mon.                          | 🔽 Tues.                | 🔽 Wed.                  | 🔽 Thur.           | Move sceps   | Run Spe     | eu -     |                 |
| Eri                           | 🔽 Sat.                 | V Sup.                  |                   | 11           | <u> </u>    |          |                 |

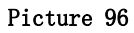

- Program name: edit program name
- Orderly play: after play this program ,then turn to next program
- Play time: set play time ,after this time setting ,then turn to next program
- Play aging: play program during the setup time.
- Play period: play program during the start time and end time.
- Week setup: play program during the setup week

## Add picture zone

1. Add picture zone

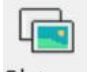

Add **Picture** zone ,user can click "edit" in the menu to add picture zone also .after add the picture zone ,add file to display as shown in picture , after add picture ,the LED screen and preview area will display at same time ,then user can modify the program as needed.

User can use the tools to modify the picture size and location.

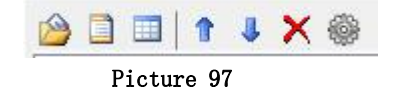

2. Picture zone attribute

All picture attribute as shown in picture 98

### 

| mage/Text-1  |                 |                         |
|--------------|-----------------|-------------------------|
| Name         | Display method  | Shine Border Background |
| Image/Text-1 | Random          | Enable                  |
| х            | Run Speed       |                         |
| 0 🌩          | 1(Fastest)      | Style1 ▼                |
| Y            | Hold time(0.5s) |                         |
| 0 🔶          | 10 📥            | C Manual                |
| Width        | Font Style      | Border stunt            |
| 64 🌲         | None            | Consequent rotation     |
| Height       | Font Color      | Move steps Run Speed    |
| 64 🚔         | None            | 1 6 💌                   |
|              |                 |                         |

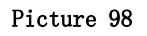

- name: user can distinguish file name by this ,can modify by manual.
- X: file left up corner to the LED screen left boarder location , unit is pixel.
- Y: file left up corner to the LED screen up boarder location , unit is pixel.
- Width: file area width ,unit is pixel
- Height : file area height ,unit is pixel
- Display effects: default is random, the display effect :quick type, static display, continuously move up /move down/move left/move right, push up , push down and so on.
- Display speed : display speed is from 1-16, 1 is fastest.
- •
- Residence time: stay time from1s-128s,1s is the shortest time.
- Window alpha: File area alpha from 20%-100%, 100% is opacity
- •
- Background transparent: select here ,the background will be transparent

## Finish edit program

After the up steps , if want to add other program , just follow the same steps is ok , after finish the edit program , pls remember to save into the DISK, click menu--save play files.

### Play program

If want to display the current program, click Send , then the preview window and screen will display program at same time , if want to play different program file, open the program file and play is OK.

13

## AREA EDIT USER MANUAL

## Play subtitle

- 1. Add subtitle zone

Click Subtitle to add one or more subtitle ,user also can add subtitle from menu --add subtitle then

click to edit the subtitle. The subtitle can be file text or from the text window input.but the subtitle can't support the enter function.

| 🔳 txs_1.txs  |                 |                                                                                                    | ×      |
|--------------|-----------------|----------------------------------------------------------------------------------------------------|--------|
| 🗅 🚔 🖬 🛛      | Tahoma 🗸 🗸      | ANSI_CHARSET $\vee$ 12 $\vee$ <b>B</b> $I$ $\underline{U}$ $\checkmark$ $\stackrel{\leftarrow}{\rightarrow}$ 1 $\stackrel{\circ}{\downarrow}$ |        |
| welcome t    | to use ONBON    |                                                                                                    | $\sim$ |
|              |                 |                                                                                                    |        |
|              |                 |                                                                                                    |        |
|              |                 |                                                                                                    |        |
|              |                 |                                                                                                    |        |
|              |                 |                                                                                                    |        |
|              |                 |                                                                                                    |        |
|              |                 |                                                                                                    |        |
|              |                 |                                                                                                    |        |
|              |                 |                                                                                                    |        |
|              |                 |                                                                                                    | $\sim$ |
| Page Count=2 | 2 Char Count=20 | The word spacing to adjust the contents of only selected                                                                                      |        |

Picture 99

- 2. Subtitle attribute
- Add<sup>1</sup>: add new subtitle ,not save the original one
- Open <sup>2</sup>: open\*.txs.
- Save 📕: save the current file to specified location.
- Font Font I : click the list to select different font
- CHARSET GB2312\_CHAF : click to select the CHARSET

Font size 10 set the font size ,the value from 8 ~ 200, user can select in the list or input by manual

- Bold <sup>B</sup>: click to bold the font
- Italic **I**: click to make Italic font

- underline  $\underline{\mathbf{U}}$  : click to make underline font.
- Font color **Font** color
- Character spacing <sup>\*\*</sup>: click to set the character spacing
- Page index 1 =: if the file have multi-page, user can use this function to check the page as wanted;
- Statistics : input the total page count and char count, then adjust the word spacing of the

selected contents. Page Count=2 Char Count=20 The word spacing to adjust the contents of only selected

## TIME

1. Add time

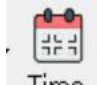

Click Time in the menu, select the time , lunar or timer , also user can select the "edit"--select the time zone , dial zone , lunar zone or timer zone.

- 2. Time attribute
  - 1) Time zone

After add the "time zone" user can set the time parameters as shown in the picture 101.

| Name                      | ○ Single      | <ul> <li>Multi-line</li> </ul>          |                                 | Window Alpha |
|---------------------------|---------------|-----------------------------------------|---------------------------------|--------------|
| Time-1<br>X Y<br>12 12 12 | Font<br>Arial | ✓ 12 ÷ B I U ≡ ≡ ≡ Time +/- Hour Minute | □ 2000年12月30日 > □·<br>□ 星期 · □· | ■ 100        |
| 113 🔹 64 🔹                |               |                                         | ☑ 20时59分59秒 ∨                   | 20           |
|                           |               | Picture 101                             |                                 |              |

2) Dial zone

After add the "dial zone" user can modify the dial parameters as shown in picture 102.

|                  |                                                                               | -           |                   |                                                                                                    |                                                                                                    | -                                                                                                    |
|------------------|-------------------------------------------------------------------------------|-------------|-------------------|----------------------------------------------------------------------------------------------------|----------------------------------------------------------------------------------------------------|----------------------------------------------------------------------------------------------------|
| Custom Text      | YYYY/MM/DD                                                                    | U Week      | Time +/-          | Hour                                                                                                    | Minute                                                                                                    | Clock Style                                                                                                    |
| 北京               | 2000年12月30日 ~                                                                 | 星期一~~       | + ~               | 0                                                                                                    | 0                                                                                                    | 0 ~                                                                                                    |
| Unit Type        | Font Name                                                                     |             | Font Size         |                                                                                                    |                                                                                                    |                                                                                                    |
| Dial 🗸           | Arial                                                                         |             | 12                | -                                                                                                    | BIU                                                                                                    | 1 ↓ ← → ∅                                                                                                    |
| 3.6.9 Attributes | Hour Attributes                                                               |             | Minute Attribute: | 5                                                                                                    | н                                                                                                    | lour Minute Secon                                                                                                    |
| Round ~ 🔽 🔹      | Round ~                                                                       | 2 🗘         | Round             | ~ -                                                                                                    | 1 🗘                                                                                                    | · · · ·                                                                                                    |
|                  | Custom Text<br>北京<br>Unit Type<br>Dial ~<br>3.6.9 Attributes<br>Round ~ ▼ 2 章 | Custom Text | Custom Text       | Custom Text       YYYY/MM/DD       Week       Time +/-         北京       2000年12月30日       星明一       +       ~         Unit Type       Font Name       Font Size       I       2         Dial       Arial       12       12       3.6.9 Attributes       Minute Attributes         Round       ✓       ✓       2       ♣ Round       ✓       ✓       2       ♣ Round | Custom Text       YYYY/MM/DD       Week       Time +/-       Hour         北京       2000年12月30日       聖明一       +       0       ●         Unit Type       Font Name       Font Size       ●         Dial       Arial       12       ●         3.6.9 Attributes       Hour Attributes       Minute Attributes         Round       ✓       ▼       2       ● | Custom Text       YYYY/MM/DD       Week       Time +/-       Hour       Minute         北京       2000年12月30日 ◇       聖明一 ◇       +       0       0       ●         Unit Type       Font Name       Font Size       I2       ●       ●       ●         J.6.9 Attributes       Hour Attributes       Minute Attributes       Minute Attributes       ●       ●         Round       ✓       ✓       2       ●       Round       ●       ●       ● |

Picture 102

3) Lunar zone

After select the "lunar zone", user can set the lunar parameters as shown in the picture 103.

| rigina AutoFit Pre | view rate: 100 % Top B | ottom Upper Lowe<br>aver Laver Lave | er Maximi<br>r ze |                                   |                                         |
|--------------------|------------------------|-------------------------------------|-------------------|-----------------------------------|-----------------------------------------|
| Name               | 💿 Single               | (                                   | Multi-line        |                                   | Window Alpha                            |
|                    | Font<br>Arial          | ▼ 12 ▼ <b>B I</b> <u>U</u>          | : ■ ■ =           | ☑ Heavenly Stems ☑ Lunar Calendar | ▼         100           ▼         100 ♀ |
| 91                 |                        |                                     |                   | 🔽 Solar Terms                     | 20                                      |
|                    |                        |                                     |                   |                                   |                                         |

Picture 103

4) Timer attribute

After select the "dial zone" user can set the timer parameters as they want .

| Name                                                    | ⊖ Single      | <ul> <li>Multi-line</li> </ul> | 🗹 Display Unit | Accumulation                          | Window Alpha |
|---------------------------------------------------------|---------------|--------------------------------|----------------|---------------------------------------|--------------|
| X         Y           20         ↓         20         ↓ | Font<br>Arial | ✓ 12 ★ B I <u>U</u>            | ≣ ≣ ⊒ □•       | <ul> <li>✓ 天</li> <li>□ 小时</li> </ul> | 100          |
| Width Height<br>42 + 64 +                               | Custom Text   | Target Time                    | 23:59:59       | □ 分<br>□ 秒                            | 20           |

#### Picture 104

## Weather zone

1. Add weather

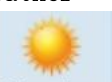

Click Weather , or user can use the "edit" --" add weather" to add one weather zone.

#### 2. Weather attribute

After add "weather", user can set the weather parameters as shown in the picture.

| Name         | Data source     | Display style |                | ✓ Icon 24*24 ∨ | □ Wind | display effects       | Window Alpha |
|--------------|-----------------|---------------|----------------|----------------|--------|-----------------------|--------------|
| Weather-2    | China Weather 🗸 | Today 🗸 🗸     | Multi-line 🗸 🗸 |                |        | Static Display $\sim$ | 100          |
| X Y          | City            |               |                | 🗹 Weather      | L co   | display speed         | -            |
| 24 🜩 24 🜩    | 北京 ~            | 北京 ~          | 北京 ~           | City           |        | 1                     | 100 🗘        |
| Width Height | Font Name       | Font Size     |                | 🗹 Temperature  | 🗆 ст   | Residence time(s)     |              |
| 128 🜩 96 🜩   | Arial ~         | 10            | ■ B I U        | 🗹 Air quality  |        | 1                     | 20           |

Picture 105

#### 1) Temperature sensor

After select "temperature" user can set the temperature value as shown in the picture.

| Name<br>Temperature-1<br>X Y                                                                       | sensor type Temperature | sensor address<br>Temperature Port ~ | Temperature unit<br>Degree Celsius 🛛 🗸 | Decimal places   | Correction unit scale(%)<br>0 • 100 • | Window Alpha |
|----------------------------------------------------------------------------------------------------|-------------------------|--------------------------------------|----------------------------------------|------------------|---------------------------------------|--------------|
| 28         28         •           Width         Height           48         •         24         • | Custom Text             | Font<br>Arial V 12                   |                                        | Trmal Conditions | Limit value Threshold                 | 100 🜩<br>20  |

Picture 106

#### 2) Humidity

### After select the humidity ,user can modify the humidity parameters as shown in picture .

| Name<br>Humidity-1<br>X Y                                            | sensor type<br>II-Humiture V | sensor address<br>Humiture Port 1 v | Humidity unit<br>Humidity(%RH) ~ | Decimal places   | Correction<br>0 | unit scale(%)<br>100 💼 | Window Alpha       |
|----------------------------------------------------------------------|------------------------------|-------------------------------------|----------------------------------|------------------|-----------------|------------------------|--------------------|
| 32         32           Width         Height           73         24 | Custom Text                  | Font<br>Arial V 12                  | ■ B I U                          | ormal Conditions | : Limit valu    | e Threshold            | 100 <b>‡</b><br>20 |
|                                                                      |                              |                                     | Picture 107                      |                  |                 |                        |                    |

#### 3) Noise

#### After select the humidity ,user can modify the noise parameters as shown in picture .

| Name<br>Noise-1           | sensor type         | sensor address | Noise unit    | Decimal places Co | rrection unit scale(%) | Window Alpha |  |
|---------------------------|---------------------|----------------|---------------|-------------------|------------------------|--------------|--|
| × Y<br>36 + 36 +          | I-Sound Level Met V | Noise Port 1 V | Decibel(dB) ~ |                   |                        | 100          |  |
| Width Height<br>64 + 24 + |                     | Arial v 12     |               | Less than $\vee$  | 25                     | 20           |  |

Picture 108

#### 4) Water

#### After select the humidity ,user can modify the wanter parameters as shown in picture .

| Name                    | sensor type  | sensor address   | sensor unit   | Decimal places | Correction    | unit scale(%) | Unit coefficient | Window Alpha |
|-------------------------|--------------|------------------|---------------|----------------|---------------|---------------|------------------|--------------|
| Water-1                 | Water $\sim$ | Water Port 1 🛛 🗸 | Unit(cm) 🗸    | 1              | 0             | 100 📮         | 1                | <b>D</b> 100 |
| 40 ÷ 40 ÷               | Custom Text  | Font             |               |                | Normal Condit | tions Limit   | value Threshold  | 100 🗘        |
| 57 <b>‡</b> 24 <b>‡</b> |              | Arial 🗸          | 12 🔹 <b>B</b> | ΙÜ             | Less t        | han v 25      | *<br>•           | 20           |
|                         |              |                  | Pict          | ure 109        |               |               |                  |              |

#### 5) Liquid

### After select the liquid, user can modify the liquid parameters as shown in picture .

| Name           Liquid-1           X         Y           44         44           Width         Height           64         24 | sensor type<br>Liquid ~ | sensor address<br>Liquid Port 1 v | sensor unit<br>Unit(m) v | Decimal pla<br>1 | ces Correction | unit scale(%)<br>100       | Unit coefficient   | Winde | ow Alpha<br>100 |
|----------------------------------------------------------------------------------------------------|-------------------------|-----------------------------------|--------------------------|------------------|----------------|----------------------------|--------------------|-------|-----------------|
|                                                                                                    | Custom Text             | Font<br>Arial ~                   | 12 🔹 B                   | ΙÜ               | Normal Cond    | ditions Lim<br>s than ~ 25 | it value Threshold | 1     | 100 🛊<br>20     |

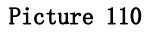

#### 6) Sensor

After select the sensor ,user can modify the sensor parameters as shown in picture .

| Name<br>Sensor-1<br>X Y   | sensor type<br>Atmospheric p ∨ | sensor address<br>Port 1 v | sensor unit<br>Unit(kpa) ~ | Decimal places | Correction<br>0 | unit scale(%)<br>100 🗣 | Unit coefficient | Window Alpha 100 |
|---------------------------|--------------------------------|----------------------------|----------------------------|----------------|-----------------|------------------------|------------------|------------------|
| 48 🔹 48 🔹<br>Width Height | Custom Text                    | Font                       |                            | 1              | Normal Condit   | tions Limit            | value Threshold  | 100 ≑            |
| 64 <b>•</b> 24 <b>•</b>   |                                | Arial ~                    | 12 🗘 <b>B</b>              | ΙÜ             | ► Less t        | than 🗸 25              | <b>▲</b>         | 20               |

Picture 111

## **Contact Us**

### Shanghai ONBON Technology Inc. (Headquarters)

Address: 7 Floor, Tower 88, 1199#, North Qinzhou Road, Xuhui District, Shanghai City, China Tel Phone: 086-21-64955136 Fax: 086-21-64955136 Website: www.onbonbx.com

### **ONBON (Jiangsu) Optoelectronic Industrial Co.,LTD**

Address: 1299#, Fuchun Jiang Road, Kunshan City, Jiangsu Province, China

### **Sales Contacts**

Tel: 0086-15921814956 0086-15850351852 Email: onbon@onbonbx.com

## **Second Development**

Tel: 0512-66589212 Email: dev@onbonbx.com

### iLEDCloud

Website: <u>http://www.iledcloud.com/</u>

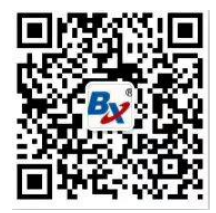

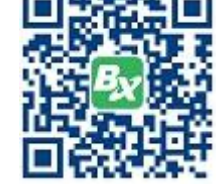

**Public Wechat** 

ONBON APP